## <メッセージを外部メールアドレスへ送信>

Ecrea 内で受信したメッセージを外部メールアドレスへ送信する事が出来ます。

## ◆Ecrea から外部メールアドレスへ送信するため、最初にメール設定を行います。

1.【システム管理】→【共通設定】→【メール設定】の順にクリックします。

| ◇システム管理  |        |        |           |          |
|----------|--------|--------|-----------|----------|
|          |        |        |           |          |
| ▼ ● 共通設定 |        |        |           |          |
|          | メール設定  | ロゴ設定   | カスタムホーム項目 | コメント分類   |
|          | 選択肢リスト | 階層化リスト | チェックパターン  | マスタCSV入力 |
|          | 休日設定   | オプション  |           |          |

# 2.右上の 編集 ボタンをクリックし、必要な値を入力します。

| ⊠メール設定         | - 更新                  |         | ▶ テストメール送信 ②設定 ⊗キャンセル |
|----------------|-----------------------|---------|-----------------------|
| 送信元メール<br>アドレス |                       | 送信元表示名  | Ecreaマニュアル用           |
| SMTPホスト        | smtp.gmail.com        | SMTPポート | 587                   |
| SMTP認証         | ✓ SMTP認証              |         |                       |
|                | SMTPユーザー              |         |                       |
|                | SMTPパスワード             | •       |                       |
| POP before     | POP before SMTP       |         |                       |
| SMTP           | POPTIZ N              |         |                       |
|                | POPポート                |         |                       |
|                | РОРユーザー               |         |                       |
|                | POPバスワ <u>ג</u> ד     |         |                       |
| TLS/SSL通信      | <ul> <li>✓</li> </ul> | ローカルホス  |                       |
|                |                       | L'A     |                       |
| 送信間隔           | 10000 ミリ秒             |         |                       |

3.設定後、テストメール送信ボタンをクリックし、入力した値に間違いが無い事を確認します。

エラーがある場合、入力した値に間違いがあります。

修正をしてください。

エラーが無ければ、設定ボタンをクリックします。

## ◆受信する外部メールアドレスを設定します。

1.Ecrea 画面右上の自分の名前をクリックし、社員情報を表示します。

| 😑 ᢙEcrea (下 | マニュアル用          | ) D1 🛄 इंग्रेंट 🗸 : | 検索                   | 艮 ★ 👗田中 一郎 🥐 与ログアウト                   |
|-------------|-----------------|---------------------|----------------------|---------------------------------------|
| ⋒⋼          | ▲ 社員 - 田中 一郎    |                     | ◎ オブション設定 ● 1編集 ● 戻る |                                       |
|             | ♪ 詳細 📲          | 顧客 国顧客社員 副活動履歴口 白案件 | <b>同プロダクト</b> (      | カスタマーボイス <b>エ</b> メッセージ <b>ク</b> ToDo |
| 顧客情報        | <b>い</b> マイグループ | <b>★</b> ブックマーク     |                      |                                       |
| ■ 顧客社員情報 >  | 社員名             | 田中一郎                | 社員名かな                | たなか いちろう                              |
|             | ログインID          | tanaka              | パスワード                | ****                                  |
|             | 使用区分            | 使用する(ベース)           |                      |                                       |
| OLE TO N L  | 所属              | 東京本社 - 営業本部 - 第1営業部 | 所属(サブ)               |                                       |
|             | 権限              | システム管理              | 役職                   | リーダー                                  |
| ToDo        | 電話番号            | 03-0000-9999        | 携帯電話番号               | 03-0000-8888                          |
| 三 活動情報      | メールアドレス         | tamura@ecrea.co.jp  | 携帯メールアド<br>レス        |                                       |

# 2.受信する外部メールアドレスを【メールアドレス】または【携帯メールアドレス】に入力します。

| 👗 社員 - 更新 |                                                               |                  | ●更新 ⊗キャンセル  |
|-----------|---------------------------------------------------------------|------------------|-------------|
| 社員名*      | 田中一郎                                                          | <b>社員名かな</b> たなた | か いちろう      |
| ログインID*   | tanaka                                                        | パスワード*<br>認用)    | (確          |
| 使用区分      | ●使用する(ベース) ○使用する(ボータル) ○使用しない (ベースライセンス:13/20、ボータルライセンス:0/10) |                  |             |
| 所属        | 東京本社 - 営業本部 - 第1営業部 🗙 🔇                                       | 所属(サブ)           |             |
| 権限        | システム管理                                                        | 役職 リー            | Ø− <b>∨</b> |
| 電話番号      | 03-0000-9999                                                  | 携带電話番号 03-00     | 00-8888     |
| メールアドレス   | tamura@ecrea.co.jp                                            | 携帯メールアドレス        |             |
|           | □メール通知の受信先に設定                                                 |                  | ル通知の受信先に設定  |

# 3.入力したメールアドレス下側にある『メール通知の受信先に設定』の口にチェックを入れ、更新をクリックします。

| 🟅 社員 - 更新 |                                                               |         | <ul> <li>         ・ ・         ・         ・</li></ul> |
|-----------|---------------------------------------------------------------|---------|-----------------------------------------------------|
| 社員名*      | 田中 一郎                                                         | 社員名かな   | たなか いちろう                                            |
| ログインID*   | tanaka                                                        | パスワード*  |                                                     |
|           |                                                               |         | (確認用)                                               |
| 使用区分      | ●使用する(ベース) ○使用する(ポータル) ○使用しない (ベースライセンス:13/20、ポータルライセンス:0/10) |         |                                                     |
| 所属        | 東京本社 - 営業本部 - 第1営業部 🗙 🕜                                       | 所属(サブ)  | <b>(6)</b>                                          |
| 権限        | システム管理                                                        | 役職      | リーダー                                                |
| 電話番号      | 03-0000-9999                                                  | 携帯電話番号  | 03-0000-8888                                        |
| メールアドレス   | tamura@ecrea.co.jp                                            | 携帯メールアド |                                                     |
|           | ✔メール通知の受信先に設定                                                 | レス      | □メール通知の受信先に設定                                       |
| ×+        |                                                               |         |                                                     |

#### ◆メッセージ登録時の操作手順

1.メッセージの新規登録画面の【宛先】にて受信者を選択し、名前右側の口にチェックを入れます。 前ページ3の『メール通知の受信先に設定』の口にチェックが入っていない場合、口にチェックは入りません。

| ─メッセージ | - 登録                                                      | ▼下書き 🥥送信 ⊗キャンセル |
|--------|-----------------------------------------------------------|-----------------|
| 宛先 *   | TO-<br>田中 一郎 ✔☑ 山田 太郎 ☑<br>◎選択 × クリア ☑全チェゥク<br>CC-<br>◎選択 |                 |
|        |                                                           |                 |

### 2.その他、タイトルや内容などを入力し、メッセージを送信します。

| ■メッセージ・ | - 登録 🔰 🕂 下書き 🥥送信 🛞 キャンセル                              |
|---------|-------------------------------------------------------|
| 宛先*     | TO<br>田中 一郎 ☑⊠<br>◎選択 × クリア ⊠全チェゥク<br>CC<br>◎選択       |
| タイトル    | 見積書作成の依頼                                              |
| 内容      | お疲れ様です。<br>コウフク商会様宛の見積書作成をお願いします。<br>詳細は案件情報をご確認ください。 |
| 添付ファイル  | ファイル選択 選択されていません                                      |
| 顧客      | 株式会社コウフク商会 🗙 🔘 🕂 顧客社員 田村 コウ 🗙 🔘 🕂                     |
| 関連情報    | <ul> <li></li></ul>                                   |
| 送信日     | 送信者                                                   |
| 更新日     | 更新者                                                   |

#### 3.設定してある外部メールアドレスでは、以下のようなメールを受信します。

| 差出人 Ecreaテスト用 ★<br>件名 【Ecrea】メッセージ通知<br>宛先 (自分) <tamura@ecrea.co.ip>★</tamura@ecrea.co.ip>           | 5 返信 → 転送 西 アーカイブ ひ 迷惑マー                                        |
|----------------------------------------------------------------------------------------------------|-----------------------------------------------------------------|
| 田中 一郎さんからのメッセージ通知<br>▽内容                                                                             | ここには 顧客名や 顧客社員名、 内容か<br>表示されます。                                 |
| 株式会社コウフク商会<br>田村 コウ<br>見積書作成の依頼<br>お疲れ様です。<br>コウフク商会様宛の見積書作成をお願いします<br>詳細は案件情報をご確認ください。<br>▽アクセス用URL | 。<br>ここをクリックすると、Ecrea のメッセージ<br>画面が表示されます。                      |
| https://ecrea.biz/dev/app/dev_manual?_RP_A                                                           | PP MSG LINK=1& RP MSG TARGET CODE=APP MAIL& RP MSG TARGET ID=20 |